# Manuál k nákupu v našem e-shopu www.pekarnacart.cz

V případě, že jste od nás obdrželi Vaše přihlašovací údaje, začněte prvním krokem.

#### 1. Krok Přihlášení, viz. obrázek níže.

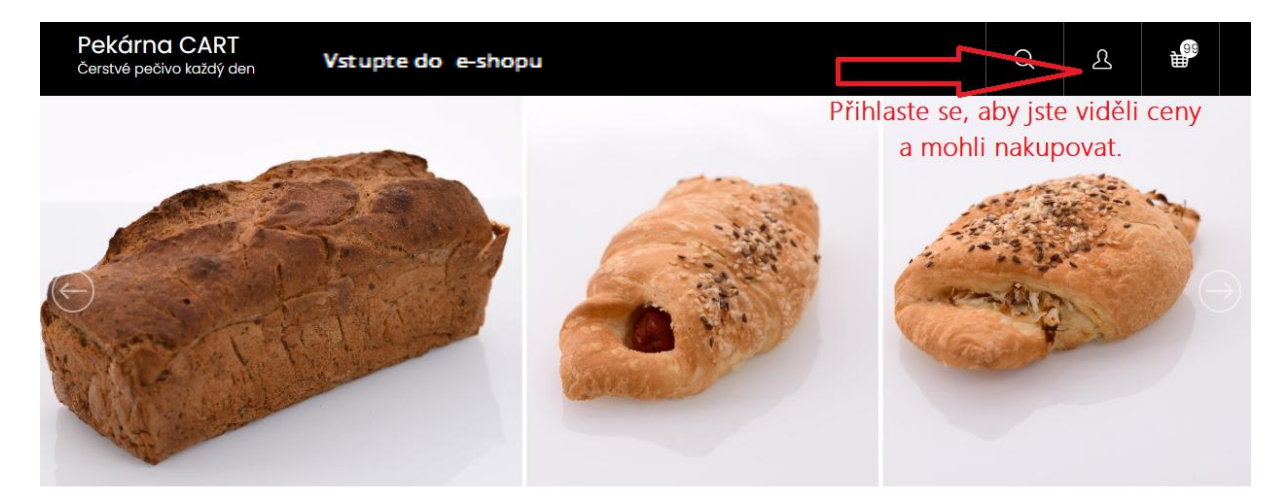

# Vítejte v pekárně CART s.r.o.

Jsme tradiční pekárna rodinného typu. Na našich výrobcích, nám záleží. Vyrábíme běžné a plundrové pečivo, koblihy, vdolky i svatební koláče. Jste-li maloobchodní prodejna, neváhejte nás kontaktovat, obdržíte přihlašovací údaje k zobrazení cen a informace ke spolupráci.

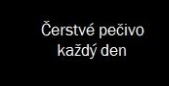

Pečeme svatební koláče, pro váš úžasný den Objednávky přijímáme den dopředu, do 12,00 hod Pečeme z kvalitních surovin a máme rádi tradice

**2. Krok** Po klepnutí na panáčka vpravo nahoře, se vám otevře tabulka k přihlášení. Vepište přihlašovací údaje, které jste od nás obdrželi.

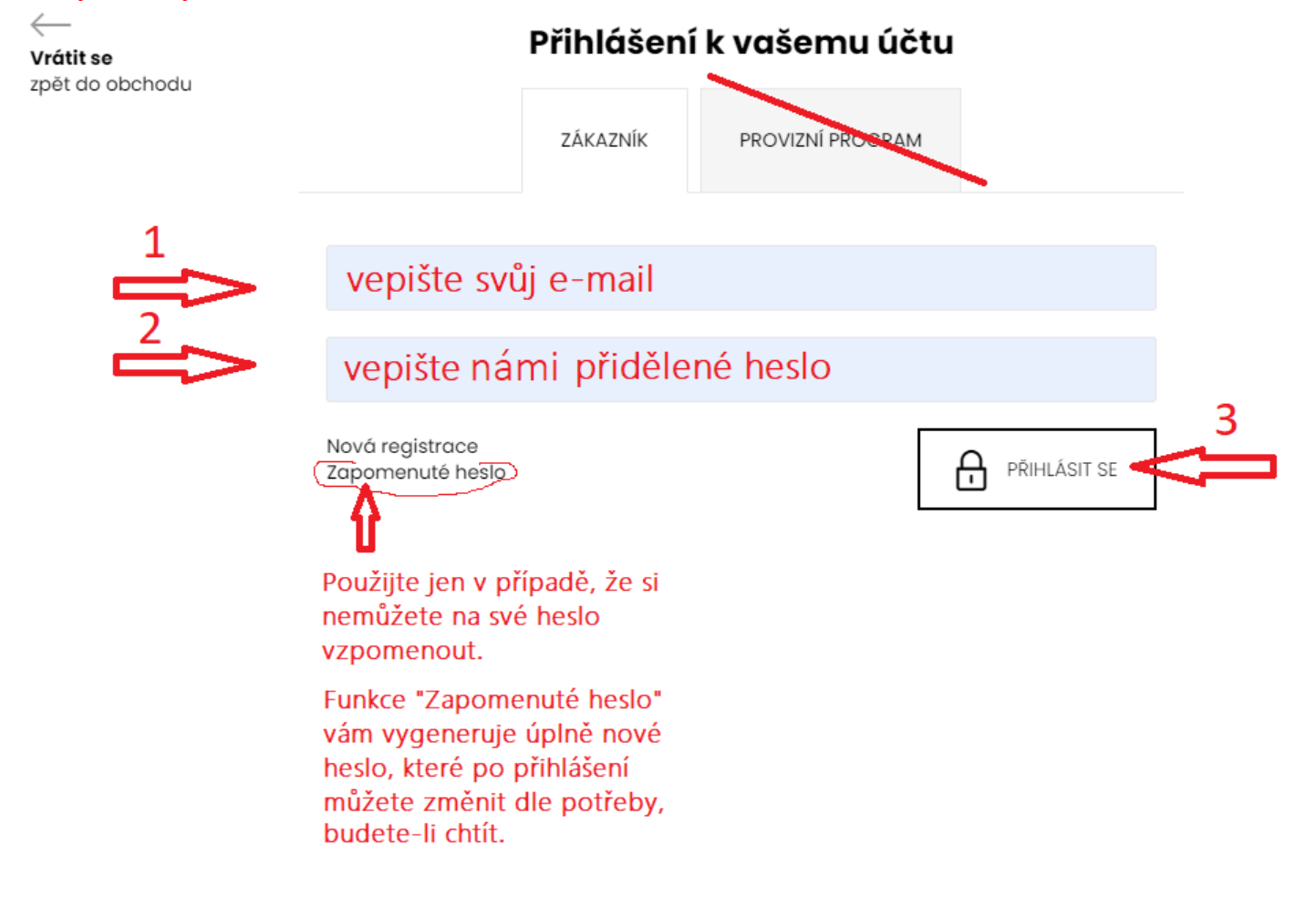

**3. Krok** Po přihlášení se zobrazí následující tabulka. Zde můžete editovat nebo doplňovat vaše kontaktní, fakturační a doručovací údaje anebo také rovnou začít objednávat. Uvidíte i vaše dřívější objednávky.

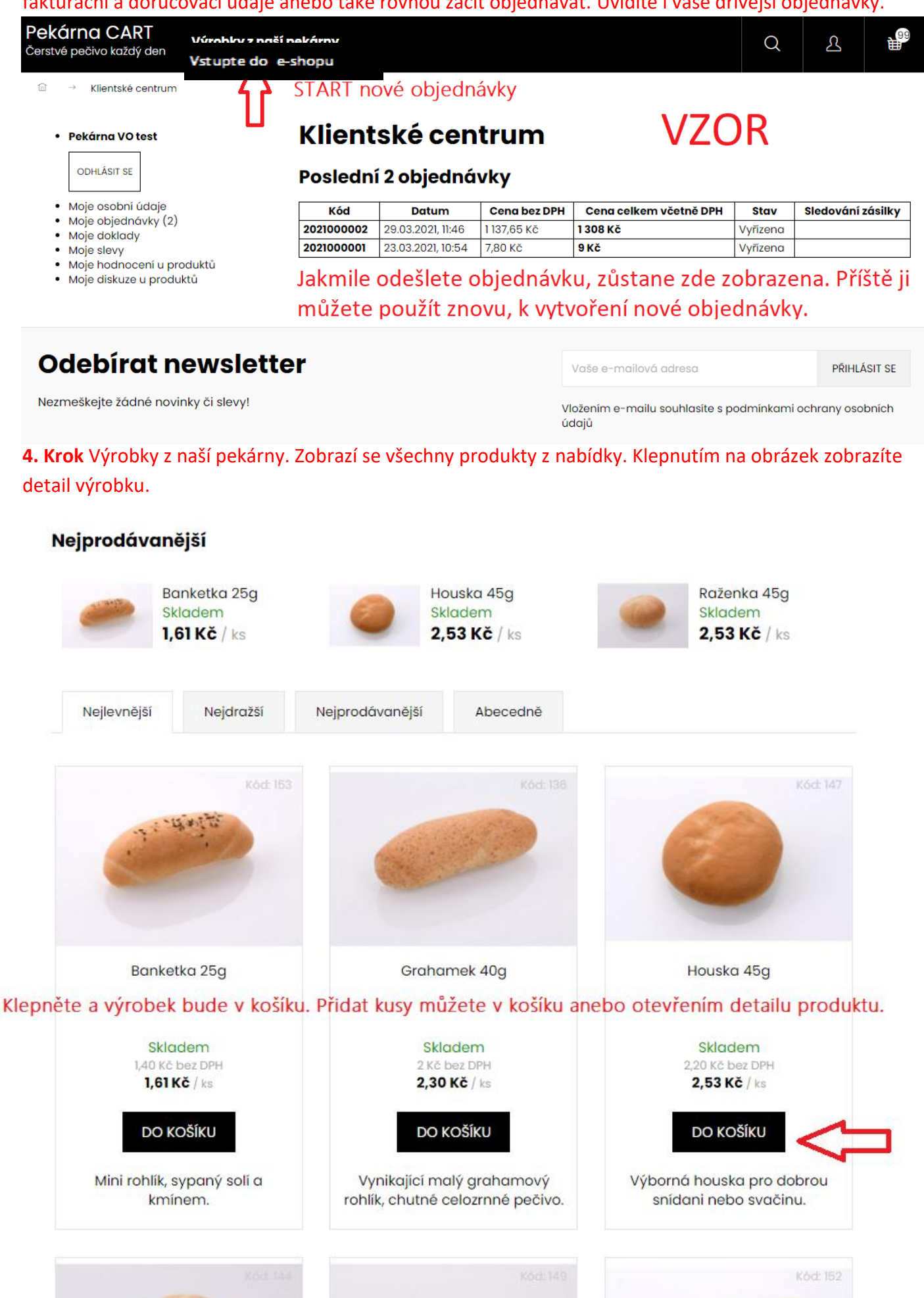

## Detail výrobku vám nabízí informace o ceně, a složení výrobku.

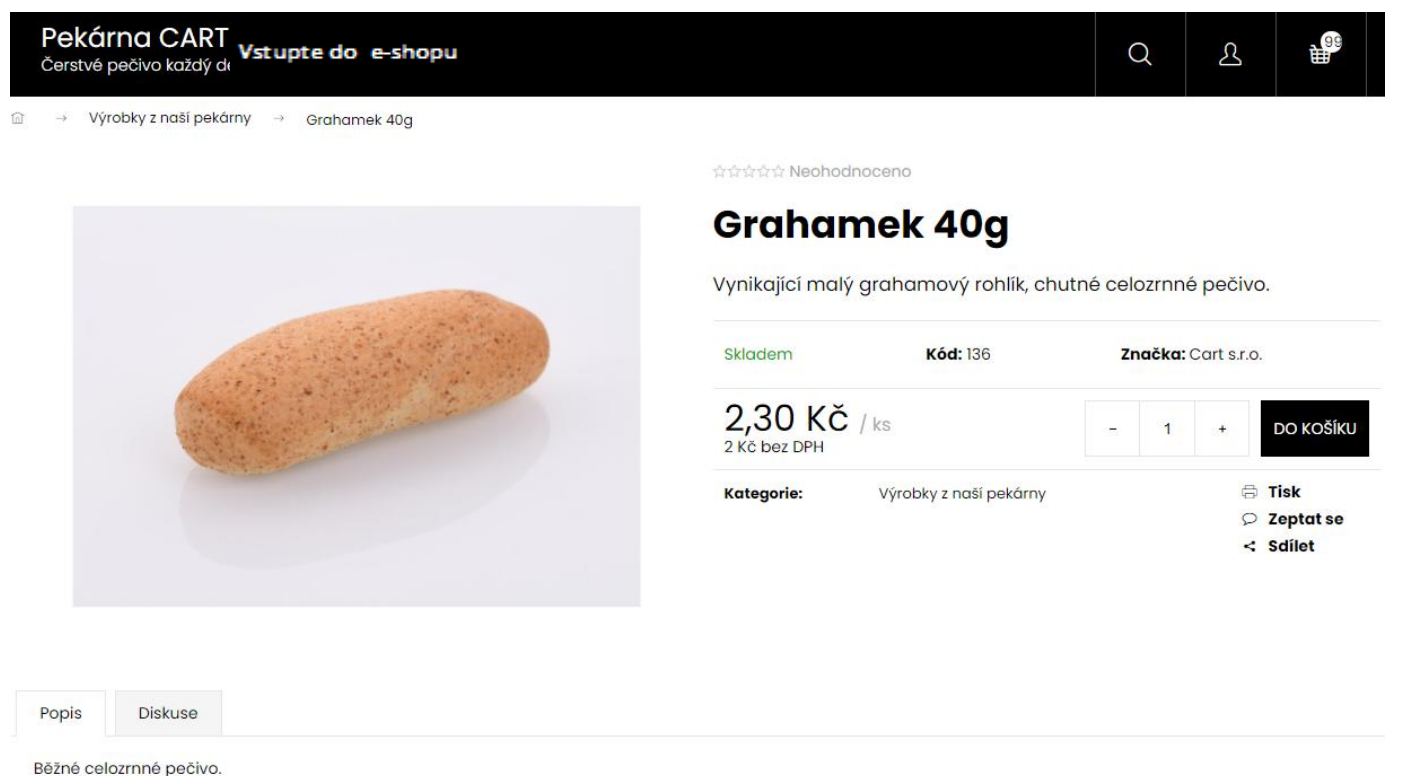

Složení: pšeničná mouka světlá, pšeničná mouka celozrnná, voda, tuk, droždí, sůl, zlepšující přípravek E471, cukr.

#### 5. Krok Klepnutím na košík v pravém horním rohu se dostanete k sumáži vaší objednávky. Lze ji ještě měnit.

| Pekárna CART<br>Cerstvé pečivo každý den | Výrobl | cy z naší pekárny                |              |                     |     |     |        |                                  |                       |                        |
|------------------------------------------|--------|----------------------------------|--------------|---------------------|-----|-----|--------|----------------------------------|-----------------------|------------------------|
| <−−<br>Vrátit se<br>zpēt do obchodu      |        | 1. Nákupní košík                 |              | 2. Doprava & platba |     | 3.  | Inform | nace o vás                       | 4                     | . Potvrzení objednávky |
|                                          |        | Banketka                         | 1 25g        | Skladem             | -   | 20  | +      | 1,6                              | 61 KČ / ks            | 32,20 Kč               |
|                                          |        | Grahame                          | ek 40g       | Skladem             | -   | 80  | +      | 2,3                              | 0 Kč / ks             | 184 Kč                 |
|                                          |        | Houska 4                         | 15g          | Skladem             | -   | 120 | +      | 2,5                              | 3 Kč / ks             | 303,60 Kč              |
|                                          |        | Rohlik na                        | párek 45g    | Skladem             | -   | 50  | +      | 2,5                              | 3 Kč / ks             | 126,50 Kč              |
|                                          |        | Rohlik 45                        | g            | Skladem             | -   | 110 | +      | 2,5                              | 3 Kč / ks             | 278,30 Kč              |
|                                          |        | Raženka                          | 45g          | Skladem             | -   | 90  | +      | 2,5                              | 3 Kč / ks             | 227,70 Kč              |
|                                          |        | Skoricový                        | ý uzel 30g   | Skladem             | -   | 25  | +      | 3,3                              | 4 Kč / ks             | 83,50 Kč               |
|                                          |        | Rohlik vel                       | lký 60g      | Skladem             | -   | 10  | +      | 3,4                              | 5 Kč / ks             | 34,50 Kč               |
|                                          |        | Hamburg                          | ger malý 60g | Skladem             | -   | 10  | +      | 3,8                              | 0 Kč / ks             | 38 Kč                  |
|                                          |        | Dárky a slevy                    |              |                     |     |     |        |                                  |                       |                        |
|                                          |        | Bonusy<br>🕁 Dopravu máte zdarma! |              |                     |     |     |        | <b>Celkem za :</b><br>Cena bez D | t <b>boží:</b><br>PH: | 1 308,30 Kč            |
| Nákupní ko                               | ošík,  | zde zkor                         | ntroluje     | ete případně u      | ipr | aví | te     |                                  |                       | POKRAČOVAT →           |

požadované množství.

# 6. Krok Volbou Pokračovat se dostanete k volbě Doprava a Způsob platby. Zaškrtněte dohodnutý způsob.

| Pekárna CART<br>Čerstvé pečivo každý den Vst | upte do e-shopu                   |                     |                        |                         |  |  |
|----------------------------------------------|-----------------------------------|---------------------|------------------------|-------------------------|--|--|
| <−−<br>Vrátit se<br>zpět do obchodu          | 1. Nákupní košík                  | 2. Doprava & platba | 3. Informace o vás     | 4. Potvrzení objednávky |  |  |
|                                              | 🗔 Zvolte způs                     | ob dopravy          | 🔁 Zvolte způsob platby |                         |  |  |
|                                              | 🔿 OSOBNÍ ODBĚR HORNÍ S            | SUCHÁ ZDARMA        |                        | ZDARMA                  |  |  |
|                                              | 🔿 VLASTNÍ PŘEPRAVA                | ZDARMA              | PŘEVODEM               | ZDARMA                  |  |  |
|                                              | • VO ROZVOZ                       | ZDARMA              |                        |                         |  |  |
|                                              | VO Rozvoz                         |                     |                        | ZDARMA                  |  |  |
| Vyberte si dohodnu                           | tý <sup>Převodem</sup>            |                     |                        | ZDARMA                  |  |  |
| způsob dopravy.                              | Celkem k úhradě:<br>Cena bez DPH: |                     |                        | 1 308 Kč<br>1137,65 Kč  |  |  |
|                                              | ← Předchozí krok                  |                     |                        | POKRAČOVAT →            |  |  |

## 7. krok Finální krok Odeslání objednávky.

Doručit na jinou adresu

| Doručovací adresa                                                                                                    |                                                        |  |  |  |  |
|----------------------------------------------------------------------------------------------------|--------------------------------------------------------|--|--|--|--|
| Adresy                                                                                                    | Pekařství na růžku, Na růžku, Horní Suchá 🧹            |  |  |  |  |
| Jméno a příjmení                                                                                                    | Pekařství na růžku                                     |  |  |  |  |
| Ulice a číslo domu *                                                                                                    | Na růžku                                               |  |  |  |  |
| Mēsto *                                                                                                    | Horní Suchá                                            |  |  |  |  |
| PSČ *                                                                                                    | 73535                                                  |  |  |  |  |
| Název společnosti                                                                                                    |                                                        |  |  |  |  |
| <ul> <li>Zadat poznámku pro provi vaše poznámka</li> <li>Chcete-li</li> <li>poznáme</li> <li>Chci odebírat newslet</li> </ul> | , napište nám před odesláním objednávky vzkaz do<br>k. |  |  |  |  |
| Celkem k úhradě:<br>Cena bez DPH:                                                                                             | 1 308 Kč<br>1137,65 kč                                 |  |  |  |  |
| Odesláním objednávky souhlasíte s <u>obchodními podmínkami</u> a <u>podmínkami ochrany osobních údajů</u>                     |                                                        |  |  |  |  |

#### Vysvětlivky k tématu, opakované objednávky. CHCETE OBJEDNÁVKU Z NĚKTERÉHO DNE OPAKOVAT?

Vyberte ji ze seznamu vašich objednávek a zvolte "ZNOVU NAKOUPIT". Objednávka se automaticky načte do košíku, kde ještě můžete upravit počty kusů anebo klepnutím na "Výrobky z naší pekárny" vybrat a přidat další z produktů, Případně smazat co chcete z objednávky odstranit.

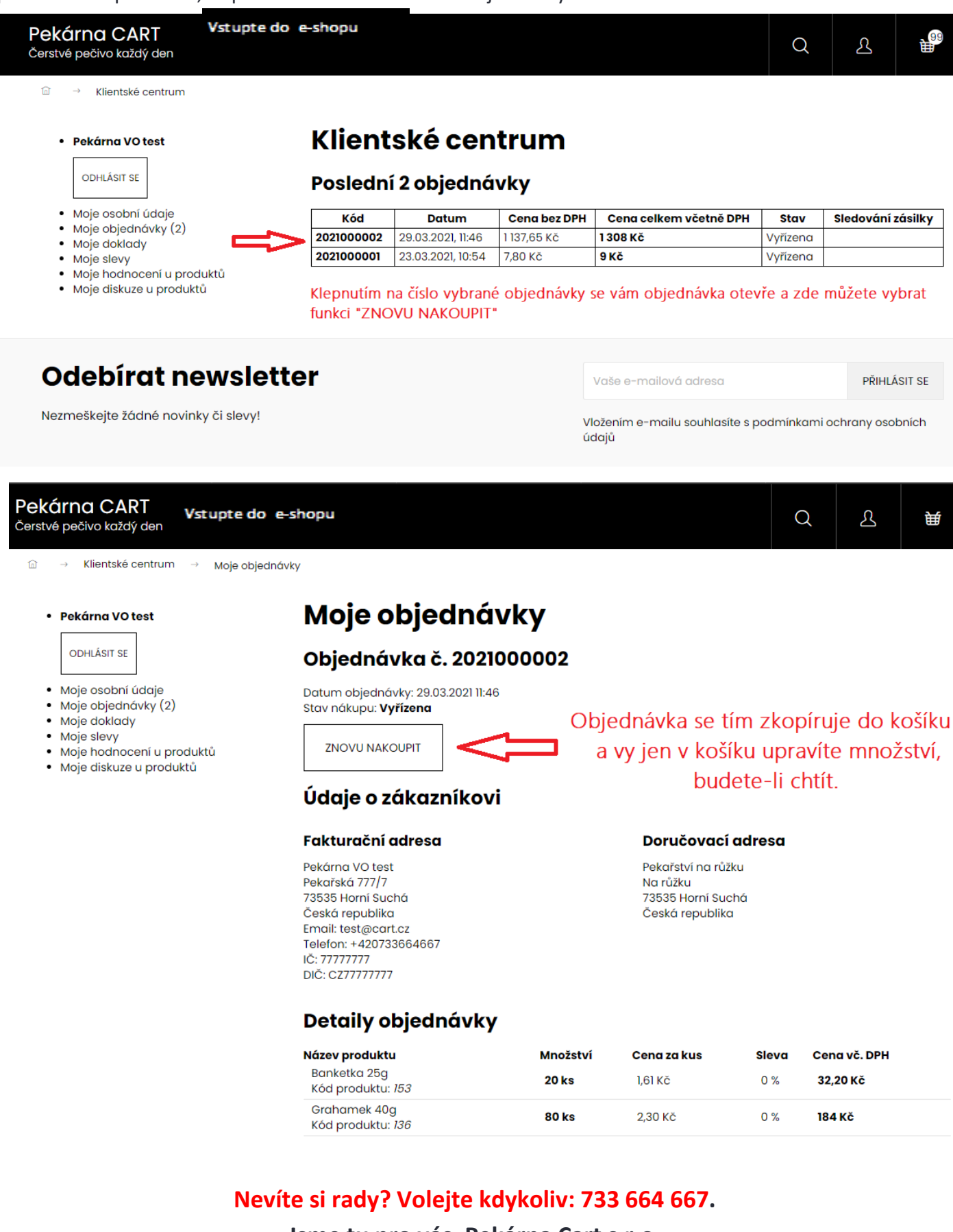

Jsme tu pro vás. Pekárna Cart s.r.o.